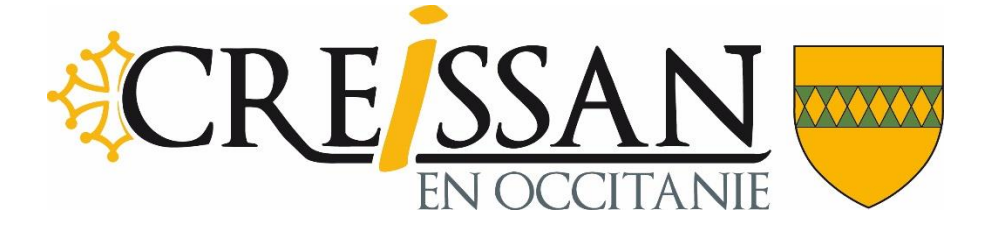

## <section-header>

2- Rentrer l'identifiant de la collectivité : 029905, puis cliquer sur « Confirmer »

| <complex-block></complex-block>                                                                                                    |
|----------------------------------------------------------------------------------------------------|
| <complex-block></complex-block>                                                                                                    |
| <complex-block></complex-block>                                                                                                    |
| <complex-block></complex-block>                                                                                                    |
| <complex-block></complex-block>                                                                                                    |
| <complex-block></complex-block>                                                                                                    |
| <complex-block></complex-block>                                                                                                    |
|                                                                                                    |
|                                                                                                    |
|                                                                                                    |
|                                                                                                    |
|                                                                                                    |
|                                                                                                    |
|                                                                                                    |
| <complex-block></complex-block>                                                                                                    |
| <complex-block></complex-block>                                                                                                    |
| <complex-block></complex-block>                                                                                                    |
| <text></text>                                                                                                    |
|                                                                                                    |
|                                                                                                    |
| Sais la reference, qui concepta au N. de facture l'irriniscin sui va<br>d'eau                                                                                                    |
| Ligner sur « Confirmer »     Image: province of the state of the state                                        |
| Active of the constraint of the constraint of th |
| Confirme of the second of the definition of the definition of      |
| Audion vie - State Important audion   Important audion Important audion <p< th=""></p<>                                                                                                    |
| Added 3 - Sin. Perconel communit () Comptability () Ublanes () Exercise () Contrastistic   Proceeding 2011 () Contrastistic   Proceeding 2011 () Contrastistic   Proceeding 2011 () Contrastistic   Proceeding 2011 () Contrastistic                                                                                                    |
| Wetter Wetter                                |
| Solide de la référence de la dette  MeroRTANT I Sudair la référence de la dette  Référence de la dette :  Identifiant collectivité : 029905  Référence : 2019 - EA - 00 - 000000001253   Metrence : 2019 - EA - 00 - 000000001253                                                                                                    |
| Confirme Confirme Co  |
| ImpORTANT I         Status la référence telle qu'elle apparait sur votre avis des sommes à payer en respectant son format.         REFERENCE DETTE         Veuillez renseigner la référence de la dette :         Identifiant collectivité :       02905         Référence :       2019 · EA · 00 · 000000001253                                                                                                    |
| Statistic la definition collectivitié ::       029905         Référence : *       2019 - EA - 00 - 000000001253                                                                                                    |
| REFERENCE DETTE         Veuillez renseigner la référence de la dette :         Identifiant collectivité :       029905         Référence :       2019 - EA - 00 - 000000001253                                                                                                    |
| REFERENCE DETTE         Veuillaz renseigner la référence de la dette :         Identifiant collectivité :       029905         Référence :       2019 - EA - 00 - 000000001253                                                                                                    |
| Veuillez renseigner la référence de la delte :<br>Identifiant collectivité : 029905<br>Référence : * 2019 - EA - 00 - 000000001253<br>Confirmer X Annular                                                                                                    |
| Identifiant collectivité : 029905<br>Référence : 2019 - EA - 00 - 000000001253                                                                                                    |
| Référence : *       2019       -       EA       -       0000000001253         Confirmer       X Annular                                                                                                    |
| Confirmer X Annuler                                                                                                    |
| Confirmer * Annuler                                                                                                    |
| Confirmer X Annuler                                                                                                    |
|                                                                                                    |
|                                                                                                    |
|                                                                                                    |
|                                                                                                    |
|                                                                                                    |
|                                                                                                    |
|                                                                                                    |
| © Ministère de l'Action et des Comptes publics                                                                                                    |
| ci pour rechercher O H 💽 🧰 🤲 🚺 🕵 😲 📑 😕 🔨 🕼 🖄 🕸 🖓 🗔                                                                                                    |

4-

Saisir le montant de la facture et une adresse mail valide

| ~                                                           |                                                                                                    | Cliquel sul « Comminel »                                                    |                              |  |
|-------------------------------------------------------------|----------------------------------------------------------------------------------------------------|-----------------------------------------------------------------------------|------------------------------|--|
| F Bienvenue sur TIP                                         | 1-Paiementenlis × +                                                                                                    |                                                                             | - σ ×                        |  |
| ← → C ■                                                     | tipi.budget.gouv.fr/tpa/tpa.web?                                                                                                    | Biblioter B for emission B Diene B Conte & Officienties                     | ☆ 💁 🕸 🖯 🗄                    |  |
| oppications A                                               | Venezus V stell Pesonne communa                                                                                                    |                                                                             |                              |  |
|                                                             | T PRANCES PUBLIQUES Securite Mentions le                                                                                                    | gales Affichage contraste                                                   |                              |  |
|                                                             | € TELEPAIEMENT                                                                                                    |                                                                             | Collectivité : O<br>CREISSAN |  |
|                                                             | > Saisie des références                                                                                                    |                                                                             |                              |  |
|                                                             | O IMPORTANT!           Saisir:           I le montant total;           et une adresse électronique va           A l'issue de votre règlement, vous ree | lide.<br>cevrez sur cette adresse un ticket de paiement à conserver.        |                              |  |
|                                                             | RÉFÉRENCES                                                                                                    |                                                                             |                              |  |
|                                                             | Pour effectuer votre règlement au profit de la colleg                                                                                                  | ctivité : CREISSAN, merci de préciser les informations suivantes :          |                              |  |
|                                                             | Référence de la dette ;                                                                                                    | 2019-EA-00-000000001253                                                     |                              |  |
|                                                             | Montant                                                                                                    |                                                                             |                              |  |
|                                                             | montant .                                                                                                    | , e                                                                         |                              |  |
|                                                             | Adresse électronique :                                                                                                    | •                                                                           |                              |  |
|                                                             | Confirmez l'adresse saisie :                                                                                                    |                                                                             |                              |  |
|                                                             |                                                                                                    |                                                                             |                              |  |
|                                                             |                                                                                                    | Confirmer X Annuler                                                         |                              |  |
|                                                             |                                                                                                    | © Ministère de l'Action et des Comptes publics                              |                              |  |
| 🛨 🔎 Taper ici pour rechercher O 🗄 💿 🧮 🍓 💿 🕅 💁 🚱 🖬 👃 🔿 🔥 😨 🖓 |                                                                                                    |                                                                             |                              |  |
|                                                             | 5- Sélecti                                                                                                    | onner le mode de paiement soul                                              | naité                        |  |
|                                                             | J- Beleen                                                                                                    | onner ie mode de parement sou                                               | lanc                         |  |
| F Bienvenue sur TIP                                         | I - Palement en 🗙 🕂                                                                                                    |                                                                             | - σ ×                        |  |
| < → C ■                                                     | tipi.budget.gouv.fr/tpa/tpa.web                                                                                                    |                                                                             | x 🖬 🗰 😣 E                    |  |
| 🔛 Applications 🗙                                            | XéMéLios v5 - Site 🧧 Personnel communal 🧧 Comptabilité                                                                                                 | 📕 Utilitaires 📕 Eau-assainissement 📕 Divers 📙 Carole 🔇 Gfi Facturation      |                              |  |
| Educid + Eguliei + Pratornici<br>République FRANÇAISE       |                                                                                                    | PAY                                                                         | ĺ                            |  |
|                                                             | La solution de paiement d                                                                                                    | le la Direction Générale des Finances Publiques                             |                              |  |
| > Participer à une enquête de satisfaction                  |                                                                                                    |                                                                             |                              |  |
|                                                             |                                                                                                    | Informations sur la dette                                                   |                              |  |
|                                                             |                                                                                                    | Collectivité : CREISSAN<br>Référence de la dette : 2019-EA-00-0000000001253 |                              |  |
|                                                             |                                                                                                    | Montant : 352,29€                                                           |                              |  |
|                                                             |                                                                                                    |                                                                             |                              |  |
|                                                             |                                                                                                    | Choix du mode de paiement                                                   |                              |  |
|                                                             |                                                                                                    | Pour poursuivre cette procédure, vo                                         | ous devrez saisir vos        |  |
|                                                             |                                                                                                    | identifiants impots gouv                                                    |                              |  |
|                                                             |                                                                                                    | Payer par carte bancaire                                                    |                              |  |
|                                                             |                                                                                                    |                                                                             |                              |  |
|                                                             |                                                                                                    | Annuler                                                                     |                              |  |
|                                                             |                                                                                                    |                                                                             |                              |  |
|                                                             |                                                                                                    |                                                                             |                              |  |
|                                                             |                                                                                                    |                                                                             | A 14 151 AN A 171 (A) 1204   |  |

## Cliquer sur « Confirmer »